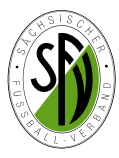

## Angaben zur DFB-Statistik 2014 Bestandserhebung

## Einleitung

Die Abgabe der Bestandserhebung zum 01.01.2014 erfolgt elektronisch über den DFBnet Vereinsmeldebogen. Dazu sind alle bisher vorhandenen DFBnet-Kennungen der Vereine/Abteilungen Fußball zu nutzen.

|                                                                                                    | Kontakt Impressum AGB                                                                                                    | Startseite Service Forum Newsletter APP_Download Sci                                                                                                    | hulungsumgebung                                                     |
|----------------------------------------------------------------------------------------------------|----------------------------------------------------------------------------------------------------|----------------------------------------------------------------------------------------------------|---------------------------------------------------------------------|
| Einwahl                                                                                                    | DFBnet                                                                                                    |                                                                                                    |                                                                     |
| Die Einwahl in den Vereinsmeldebogen erfolgt<br>über die Menüleiste der DFBnet-Startseite:                                                                                               | DFBnet SpielPLUS<br>Spielplanung / Spielbetrieb                                                                                                    | Ergebnismeldung                                                                                                    | Verlinkt<br>FUSSBALL.DE                                             |
| www.dfbnet.org                                                                                                    | Spielplanung<br>Meisterschaftsspiele<br>Hallenfussball<br>Turnierspiele                                                                                                    | Passwort Annelden Passwort vergessen?                                                                                                    | sportmedia<br>Deutscher Fußball-Bund<br>DFB-Medien<br>DFBnet Verein |
| (Anwendernummer) und das Passwort (Kennwort)<br>für den Vereinsmeldebogen einzugeben und man<br>kann sich anmelden!                                                                      | Pokalspiele<br>Preundschaftsspiele<br>Vereinsmeldebogen<br>Benutzerverwaltung<br>Schiedsrichteransetzung<br>Auswahlmannschaften<br>Lehrgangsverwaltung<br>Spielbericht<br>Sportgerichtsbarkeit<br>Sicherheitsmeldungen<br>Vereinsadministration | DFBnet-News<br>Freitag, 14. Dezember 2012   10:31 DFBnet Allgemein<br>Achtung: Wartungsarbeiten<br>Vom 24.12. bis zum 26.12.2012 stehen die DFBnet Anwendungen nicht<br>zur Verfügung. <u>mehr</u>                                                                                                    | ERFOLG -<br>nicht nur auf dem Piatzi                                |
| Sollte das Passwort nicht mehr bekannt sein, kann<br>man über "Passwort vergessen" ein Neues per<br>Email anfordern!!                                                                    |                                                                                                    | Freidag, 14. Dezember 2012   10:18 dfb.de<br>Umgang mit Schiedsrichtern: "Sachliche Kritik ist erlaubt"<br>Kein Spiel ohne Schiedsrichter, doch erhalten sie nicht immer den<br>verdienten Respekt, mähr +<br>Mittwoch, 12. Dezember 2012   14:13 DFBnet Verein<br>DFBnet Verein - bis 31.12.2012 zwei Jahre kostenfrei sichern<br>Förderungsangebot für Neukunden lauft zum Jahresende aus. mehr + | Projektpartner<br>Avira<br>Internationale Turniere                  |
| Anmeldung         Spice IP LUJ           Spice IP LUS         Bitte geben Sie ihre Benutzerkennung und ihr Passwort ein           Benutzerkennung:         Benutzerkennung               | PFBnet Verband<br>DiSnet Verein<br>DrRet Pass Online<br>DFBnkt Postfach<br>Passwort vergessen                                                                                                    | DFBnet-Newsletter  DFBnet-Newsletter Wenn Sie unseren DFBnet-Newsletter kostenlos abonnieren möchten, dann klicken Sie hier.                                                                                                    |                                                                     |
| Bei der Anforderung eines neuen Passwortes<br>muss <u>die auf der Kennung hinterlegte</u><br><u>Emailadresse</u> <u>des Anwenders</u> angegeben wer-                                     | Passwort v<br>Sie haben i<br>Kein Prober                                                                                                    | ergessen the Passwort vergessen? n, geben Sie bittig Ihre Benutzerkennung und Ihre E-Mailadresse ein. Sie erhalten umgehend                                                                                                    | Anwender: Besucher<br>LA-PN 010                                     |
| den. (Nicht das Vereinspostfach benutzen !!!) —<br>Auf diese Emailadresse wird dann das neue<br>Passwort geschickt, mit dem man dann selbst<br>bei der Einwahl ein neues erstellen kann! | Anmelden Bruck Anmelden E-Mail                                                                                                    |                                                                                                    | neues Passwort anfordem                                             |
|                                                                                                    | Impressum                                                                                                    |                                                                                                    |                                                                     |

Nach der erfolgreichen Einwahl gelangt der Anwender zunächst in den Bereich SpielPlus. Jetzt muss der Menüpunkt Vereinsmeldebogen ausgewählt werden und danach der neue Bereich Bestandserhebung geöffnet werden.

| DFBnet                                                                             | Willkommen bei SpielPLUS                         | DFBnet                                                                                                    | ลํ๛โปโไไ                                                      |                                | 111                              | Meldeboge<br>Mannschaft:                            |
|------------------------------------------------------------------------------------|--------------------------------------------------|----------------------------------------------------------------------------------------------------|---------------------------------------------------------------|--------------------------------|----------------------------------|-----------------------------------------------------|
| SpijeliPLUS<br>Einstiegsseite<br>Ergebnismeldung                                   | Bitte wählen Sie die Applikation mit der Sie art | eite<br>Mildebogen<br>Mannschaft<br>Ergebrismeldung                                                            | Vereinsmeldebogen<br>Bitte wahlen Sie eine Applikation aus de | Anwender: 63638888 (<br>m Menü | Thomas Grandt) «Sicherheitsstufe | mittel - Passwort föuft in 138 Tagen ab><br>VMB 010 |
| Spielberichte<br>Vereinsmeldebogen<br>Vereinsadministration<br>Abmelden<br>Service | C                                                | Spielberichte<br>Vereinsmeldebogen<br>Vereinsadressen<br>Mannschaftsmeldung<br>Bestandserhebung<br>Meldelisten |                                                               |                                |                                  |                                                     |
| Hilfsangebote                                                                      |                                                  | Anschriften                                                                                                    |                                                               |                                |                                  |                                                     |
| Passwort ändern                                                                    |                                                  | Mannschaftsbetreuer<br>Vereinsadministration<br>Abmelden                                                       | Ĩ.                                                            |                                |                                  |                                                     |
|                                                                                    |                                                  | Service                                                                                                    |                                                               |                                |                                  |                                                     |
|                                                                                    |                                                  | Hilfsangebote                                                                                                  |                                                               |                                |                                  |                                                     |
|                                                                                    |                                                  | Passwort ändern                                                                                                |                                                               |                                |                                  |                                                     |
|                                                                                    |                                                  | Benutzerdaten ändern                                                                                           |                                                               |                                |                                  |                                                     |
|                                                                                    |                                                  | Impressum                                                                                                    |                                                               |                                |                                  |                                                     |
|                                                                                    |                                                  | Session / Sitzung<br>Begonnen um 09:25<br>Ablauf um 09:55                                                      |                                                               |                                |                                  |                                                     |

## Bestandserhebung bearbeiten

| Vereinsdaten                                 |                                  |                                        |                    | VMB 801             | 1. Mitgliederzahlen                                |
|----------------------------------------------|----------------------------------|----------------------------------------|--------------------|---------------------|----------------------------------------------------|
| Vereinsinformationen                         |                                  |                                        |                    |                     | Analog zum Vorjahr sind die                        |
| Vereinsname Chemnitzer Fußballclub           |                                  | Kreis Kreis Chem                       | nitz               |                     | Mitgliederzahlen nach den                          |
| Vereins-Nr. 63001057                         |                                  |                                        |                    |                     | einzelnen Altersklassen und                        |
| Status aktiv                                 |                                  |                                        |                    |                     | getrennt nach Geschlechtern                        |
|                                              |                                  |                                        |                    |                     | anzugeben. Dabei sind die                          |
| Bestandserhebung Fachschaft Fußb             | all                              |                                        |                    |                     | Zahlen des Vorjahres zu                            |
| Männer                                       | Aktiv im<br>Verbandsspielbetrieb | Aktiv im Freizeit-<br>und Breitensport | Passive Mitglieder | Anzahl Hannschaften | <u>überschreiben.</u><br>Diese werden nach aktiven |
| G-Junioren bis 6 Jahre                       |                                  |                                        |                    | 0                   | Spielern im Spielbetrieb                           |
| F-Junioren 7-8 Jahre                         |                                  |                                        |                    | 1                   | (oinach) Schiederichter/                           |
| E-Junioren 9-10 Jahre                        |                                  |                                        |                    | 1                   | (emschi. Schiedshchiter-                           |
| D-Junioren 11-12 Jahre                       |                                  |                                        |                    | 3                   | <u>innen)</u> , im Freizeitsportbe-                |
| C-Junioren 13-14 Jahre                       |                                  |                                        |                    | 2                   | reich und nach passiven Mit-                       |
| B-Junioren 15-16 Jahre                       |                                  |                                        |                    | 1                   | gliedern <u>(einschi. Ubungs-</u>                  |
| A-Junioren 17-18 Jahre                       |                                  |                                        |                    | 1                   | leiter/Funktionäre) unter-                         |
| Herren 19-31 Jahre                           |                                  |                                        |                    |                     | schieden.                                          |
| Herren/Senioren 40-49 Jahre                  |                                  |                                        |                    | 6                   | 2 Mannschaften                                     |
| Herren/Senioren 50 Jahre und älter           |                                  |                                        |                    | 0                   | 2. Mannochanch                                     |
| Männliche Mitolieder gesamt                  | 0                                |                                        | 0                  | 0 11                | Die Anzahl der Mannschaf-                          |
|                                              | -                                |                                        | · /                | • •                 | ten wird bereits aus dem                           |
| Mannschaften (männlich)                      |                                  |                                        |                    |                     | DFBnet übernommen und                              |
| Freizeit Mannschaften männlich               |                                  |                                        |                    |                     | angezeigt. Alle weiteren                           |
| Futsalmannschaften männlich                  |                                  |                                        | <u> </u>           |                     | Freizeit-/ Seniorenmann-                           |
| Spielklasse der 1. Mannschaft Herren         | 3.Liga                           |                                        | 7                  |                     | schaften des freien Spielbe-                       |
| Spielklasse der 2. Mannschaft Herren         | Oberliga                         |                                        |                    |                     | triebes sind als Freizeit-                         |
| Spielklasse der 3. Mannschaft Herren         | keine Mannschaft                 |                                        |                    |                     | mannschaften männlich und                          |
| Frauen                                       | Aktiv im                         | Aktiv im Freizeit-                     | Passive Mitglieder | Anzahl Mannschaften | weiblich anzugeben oder im                         |
|                                              | Verbandsspielbetrieb             | und Breitensport                       |                    |                     | Bereich Mannschaftsmel-                            |
| G-Juniorinnen bis 6 Jahre                    |                                  | /                                      |                    | •                   | dungen nachzumelden                                |
| F-Juniorinnen 7-8 Jahre                      |                                  | ►¥                                     |                    | 0/                  | dangen naenzameraen.                               |
| E-Juniorinnen 9-10 Jahre                     |                                  |                                        |                    |                     | Nicht erfasste Junioren, oder                      |
| D-Juniorinnen 11-12 Jahre                    |                                  |                                        |                    | 1                   | Juniorinnenmannschaften                            |
| R-Juniorinnen 15-16 Jahre                    |                                  |                                        |                    | 1                   | (z.B. Bambinis) sind ebenso                        |
| A-Juniorinnen 17-18 Jahre                    |                                  |                                        |                    | 0                   | im Vereinsmeldebogen im                            |
| Frauen 19-30 Jahre                           |                                  |                                        | /                  | 1                   | Bereich Mannschaftsmel-                            |
| Frauen/Seniorinnen 31-39 Jahre               |                                  |                                        |                    | 0                   | dungen nachzumelden.                               |
| Frauen/Seniorinnen 40-49 Jahre               |                                  |                                        |                    | 0                   | Fute also as a sheft as a indian                   |
| Frauen/Seniorinnen 50 Jahre und älter        |                                  |                                        |                    | 0                   | Futsalmannschaften sind im                         |
| Weibliche Mitglieder gesamt                  | O                                |                                        | 0                  | 0 3                 | SFV <u>nicht</u> gesondert zu mel-                 |
| Mannachaftan (waihlich)                      |                                  |                                        |                    |                     | den, wenn Sie aus Mann-                            |
|                                              |                                  |                                        |                    |                     | schaften und Spielern des                          |
| Eutsalmannschaften weiblich                  |                                  |                                        |                    |                     | Regelspielbetriebes gebildet                       |
| Spielklasse der 1. Mansschaft Frauer         | Pegiopalliga                     |                                        |                    |                     | werden.                                            |
| Spielklasse der 1. Mannschalt Fraden         |                                  |                                        |                    |                     | 3 Schiedsrichter                                   |
| Spielklasse der 2. Mannschaft Frauen         | keine Mannschaft                 |                                        |                    |                     | 5. Ochicashenter                                   |
| Spielklasse der 3. Mannschaft Frauen         | Keine Mannschaft                 |                                        |                    |                     | Die Anzahl der Schiedsrich-                        |
| Anzahl aktive Schiedsrichter                 |                                  |                                        |                    |                     | ter wird automatisch aus                           |
| Schiedsrichter männlich unter 18 Jahren      | 2                                |                                        |                    |                     | dem DFBnet / Lizenzverwal-                         |
| Schiedsrichter männlich über 18 Jahren       | 11                               |                                        |                    |                     | tung übernommen und ange-                          |
| Schiedsrichter weiblich                      | 0                                |                                        |                    |                     | zeigt. Evtl. Abweichungen                          |
| Schiedsrichter gesamt                        | 13                               |                                        |                    |                     | sind mit dem jeweils zustän-                       |
| Gesamtzahlen                                 |                                  |                                        |                    |                     | digen Schiedsrichteraus-                           |
| Aktiv Männer (inclusive Freizeit und Breiter | isport) 0                        |                                        |                    |                     | schuss der Kreisverbände zu                        |
| Aktiv Frauen (inclusive Freizeit und Breiten | sport) 0                         |                                        |                    |                     | klären.                                            |
| Passive Mitglieder (Männer und Frauen)       | 0                                |                                        |                    |                     | 4. Allgemeine Hinweise                             |
| Gesamt                                       | 0                                |                                        |                    |                     |                                                    |
|                                              |                                  |                                        |                    |                     | Die Bildung der Jeweiligen                         |
| Körperschaftefreistellungehausbeid (2-1      |                                  |                                        |                    |                     |                                                    |
|                                              |                                  |                                        | ۵her               | eichern nicht       | enoigi automatisch.                                |
| Abgabedatum der Bestandserhebung             |                                  |                                        |                    |                     | Zum Abschluss der Meldun-                          |
| Bestandserhebung abgegben am                 | 17.12.1013 12:00:00              | von Grandt, Th                         | omas Verg          | essen !!            | gen bitte unbedingt den                            |
| Zurück Drucken                               | 4                                |                                        | Rü                 | ckgängig Speichern  | Speicher-Button drücken!!!                         |

Nach Betätigen des Speicher-Button bekommt die Bestandserhebung ein Abgabedatum und es bedarf keiner weiteren Meldung an den SFV! *Wichtig!!* Erfolgreiche und aktualisierte Bestandsmeldungen für 2014 müssen hier zwangsläufig ein Abgabedatum vom 17.12.2013 bis 13.01.2014 haben!